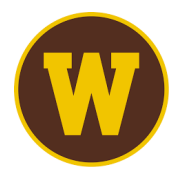

## Western Michigan University

International Students – GeoBlue Self-Enrollment Guide

## Step 1:

Please go to https://wmich.edu/internationaladmissions/resources/insurance

Next, you will find the GeoBlue Members Guide half-way down the page.

- COMING FALL 2024 Effective Fall 2024, WMU is instituting new health insurance policy requirements and procedures (See Health Insurance Rules and Regulations below). WMU international students and scholars on F and J visas must be enrolled in GeoBlue Health Insurance plan. For additional information, please see below:
- 🔀 GeoBlue Member Guide

Click this link

- 🖻 <u>Pre-Departure Program</u>
- 🖪 <u>FAQs</u>
- 🔀 Health Insurance Rules and Regulations for WMU International Students and Scholars Effective Fall 2024

## Step 2:

Next, you will find the WMU-specific enrollment code and link to begin the selfenrollment process.

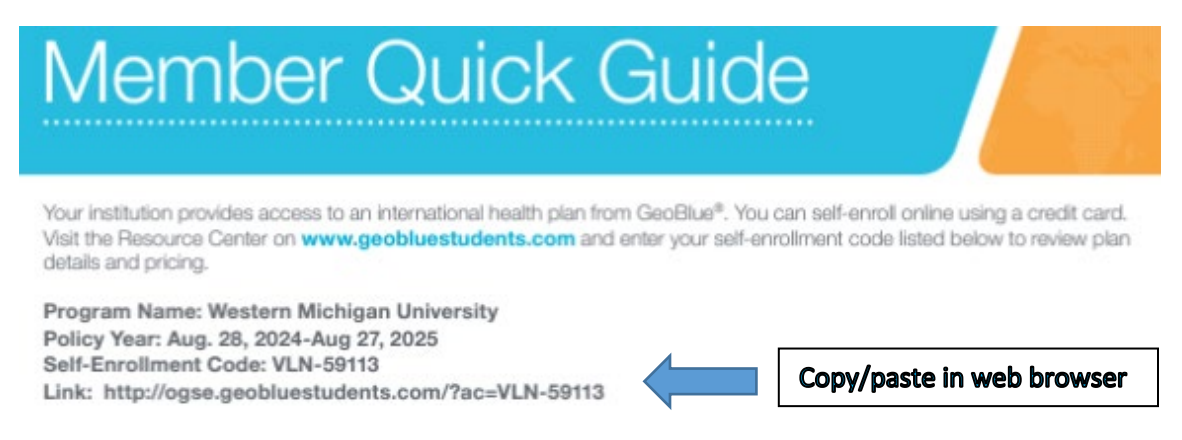

### Step 3:

## After copy/pasting the link into web browser, you will need to click "I Agree"

#### **Eligibility Acceptance**

This plan is designed for and open to international students enrolled at Western Michigan University only.

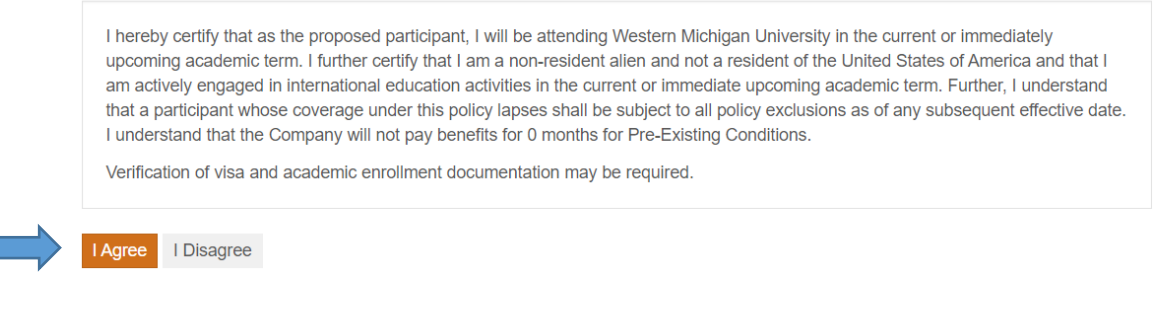

#### Step 4:

Next, you must select "New" or "Renewal" for the insurance. If you are using this plan for the first time, please select "New" and then hit the continue button.

| New or Returning?                                                                                                    |
|----------------------------------------------------------------------------------------------------|
| To begin your enrollment with GeoBlue start here!                                                                                                    |
| <b>Please note:</b> GeoBlue accepts Visa, Mastercard, American Express, and Discover. If you would like to enroll for insurance using a different payment method, please call us at +1.844.268.2686 or +1.610.263.2847. |
| Please indicate if this is a new enrollment or a renewal.<br>(Note: only choose 'renewal' if you were previously enrolled with this same plan.)                                                                         |
| New      Renewal     Continue                                                                                                    |

#### Step 5:

Now, please enter all of your information into the corresponding boxes below. This page requires all of your important personal information, as well as your contact info, educational activity and insurance coverage information.

#### Participant Information

Online Group Enrollment - Western Michigan University

| Personal Information   |             |                | * Required Fields                                  |
|------------------------|-------------|----------------|----------------------------------------------------|
| First Name*            | First Name  | Date of Birth* | mm/dd/yyyy                                         |
| Middle Name            | Middle Name | TIN/SSN        | XXX-XX-XXXX                                        |
| Family Name*           | Family Name |                |                                                    |
| Sex recorded at Birth* | ⊖ Male      | Gender         | O Male                                             |
|                        | ⊖ Female    |                | ⊖ Female                                           |
|                        |             |                | O Non-Binary                                       |
|                        |             |                | ⊖ Transgender                                      |
|                        |             |                | <ul> <li>Prefer not to Respond</li> </ul>          |
|                        |             |                | <ul> <li>Let me Specify (Max. Char. 50)</li> </ul> |

#### Step 6:

At the bottom of this information page, it's important to select the dates for which you are enrolling. There is a drop-down menu that will auto-populate the dates of coverage.

| Insurance Coverage Information |                    |                |                                   |             |  |  |  |
|--------------------------------|--------------------|----------------|-----------------------------------|-------------|--|--|--|
| Insured Status*                | Participant Only ~ | Valid From*    | mm/dd/yyyy                        |             |  |  |  |
| Premium Basis*                 | TERM/FIXED TERM    | Valid Through* | mm/dd/yyyy                        |             |  |  |  |
| Term Description*              |                    |                | Pick one of the drop-down options |             |  |  |  |
|                                |                    |                | Cor                               | ntinue Back |  |  |  |

If you are enrolling additional family members, please change the insured status above.

#### Step 7:

After filling out the information above, please click continue. Next you will see a screen that provides a summary of information and the premium amount owed.

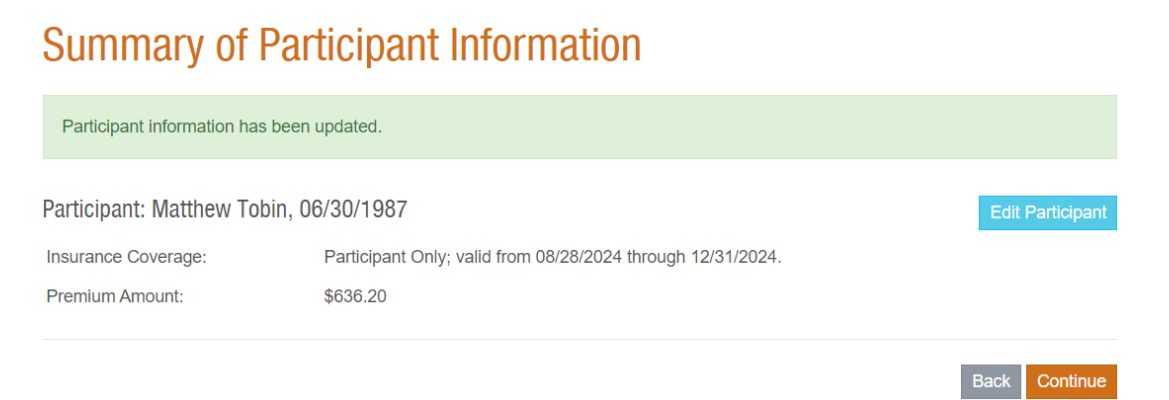

## Step 8:

Click "continue" on the summary page. Now, this is the time you will be able to enter your payment information. Finally, click "Purchase Plan" and you will now officially be enrolled into the WMU GeoBlue Insurance plan.

# Payment

Summary of Participant Information: Matthew Tobin, 06/30/1987

| Insurance Coverage: | Participant Only; valid from 08/28/2024 through 12/31/2024. |
|---------------------|-------------------------------------------------------------|
| Premium Amount:     | \$636.20                                                    |

## **Payment Details**

| Name on Card: *           |                       |             |                |       |
|---------------------------|-----------------------|-------------|----------------|-------|
| Card Number: *            | MasterCard            | ISA AME     | DISCOVER       |       |
| Expiration Date: * MM YYY | Y                     |             |                |       |
| CVV Code: *               |                       |             |                |       |
| Zip/Postal Code: *        |                       |             |                |       |
|                           | Purchase Plan         | Back        |                |       |
|                           | Click only once. Plea | se wait for | a confirmation | page. |